- 手順1. 受信許可設定
  - (1)迷惑メールフィルターを、〈nanikes@safe.city.izumi.osaka.jp〉から送られるメールを 受信できるように設定を変更してください。
  - (2)「URL 付きメール拒否設定」を「設定解除」してください(PC と携帯の両方の設定がある場合は、PC メールの方を「設定解除」してください)。
  - ※ 詳しい操作方法は、お持ちの携帯電話の説明書をご覧になるか、各携帯ショップに本プリントを ご持参のうえ、お問い合わせください。
- 手順2.登録の空メール送信
  - **空メール送信先アドレス** nanikes-sub@safe.city.izumi.osaka.jp 上記に、空メール(件名、本文不要)を送信してください。

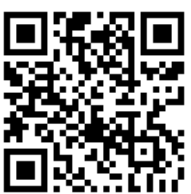

(携帯電話のバーコードリーダーをご利用になると便利です。)

メールが送信できない場合、エラーメールを受信した場合は、アドレスが間違っている可能性があ ります。もう一度確認して再度空メールを送信してください。

※ 空メールを送信できない機種(iPhone 他)では、本文または件名に適当な1文字を入れて送信してください。

## 手順3. 仮登録完了メール受信

折り返し、「メールサービス本登録のご案内」というメールが届きます。 これは、現在の状態が仮登録であることの通知です。

※ きょうだい関係等により「既に登録されています」という内容のメールが届いたときは、そのメ ールの末尾にある変更用 URL にアクセスして、表示された画面の「登録情報の変更」を選択し てください。以後は手順4の(3)から進めてください。

## 手順4. 本登録

- (1)手順3、で受信したメールの末尾記載の「以下の URL から一週間以内に本登録を実施して ください。」で指定された URL にアクセスしてください。
- (2)パスワード入力画面が表示されますので、『550076』を入力してください。
- (3)登録画面が表示されますので、『児童氏名<u>(きょうだい関係があれば複数名列記。例:山田</u> <u>花子、太郎)</u>』を入力し、『該当する学年』にチェックを入れて、「次へ」→「登録」ボタ ンを押してください。

## 手順5.本登録完了メール受信

「メールサービス登録完了」という件名のメールが届けば登録完了です。

※お問い合わせは、南池田小学校、教頭までお願いします。

(0725 - 55 - 0076)